## МОДЕЛИРОВАНИЕ ПРОЦЕССОВ ИЗЛУЧЕНИЯ ЭЛЕКТРОМАГНИТНЫХ ВОЛН ДИПОЛЬНОЙ АНТЕННОЙ

Исходя из того, что мобильный телефон является устройством излучающим электромагнитные волны, а точнее излучает антенна мобильного телефона, смоделируем дипольную антенну и взаимодействие электромагнитного излучения сотового телефона с телом человека, как с экранирующими материалами, так и без них.

## Построение геометрической модели дипольной антенны

Для создания геометрической модели дипольной антенны в XFDTD необходимо выбрать окно редактирования геометрии. По умолчанию Geometry/View. Далее нажимаем кнопку Cylinder на панели окна Geometry/View.

В появившемся окне (рисунок 1) вводим данные о геометрических характеристиках цилиндра. Указывать значения выбираем в сантиметрах.

| Cylinder                                                   | ×                                                                 |
|------------------------------------------------------------|-------------------------------------------------------------------|
| p1 (                                                       | ( ) p2                                                            |
| Name:<br>Units:<br>Point 1<br>X 0.2<br>Y 0<br>Z 0<br>Radii | Vinder<br>Centimeters V<br>Point 2<br>X 31<br>Y 0<br>Z 0<br>Radii |
| Inner: 0                                                   | Inner: 0                                                          |
| E. Mat. 1: PEC<br>C Electric<br>Magnetic                   | Apply Close                                                       |

Рисунок 1 - Вид рабочего окна при моделировании дипольной антенны

Затем в этом же окне левой кнопкой мыши жмем на блок выбора материала (рисунок 2). Материалом антенны выбираем РЕС (материал обладающих хорошими электрическими свойствами).

| E. Mat. 1: PEC        | • |   |  |  |
|-----------------------|---|---|--|--|
| Material 0: Freespace |   |   |  |  |
| E. Mat. 1: PEC        |   |   |  |  |
| E. Mat. 6: med        |   | C |  |  |
| Add Material          | _ | - |  |  |

Рисунок 2 - Вид рабочего окна при моделировании дипольной антенны

Далее жмем кнопку Apply для создания заданного цилиндра.

Затем цилиндр необходимо копировать и вставить левее существующего. Это делается с помощью команды Edit/Copy and Paste в левой части окна (рисунок 3).

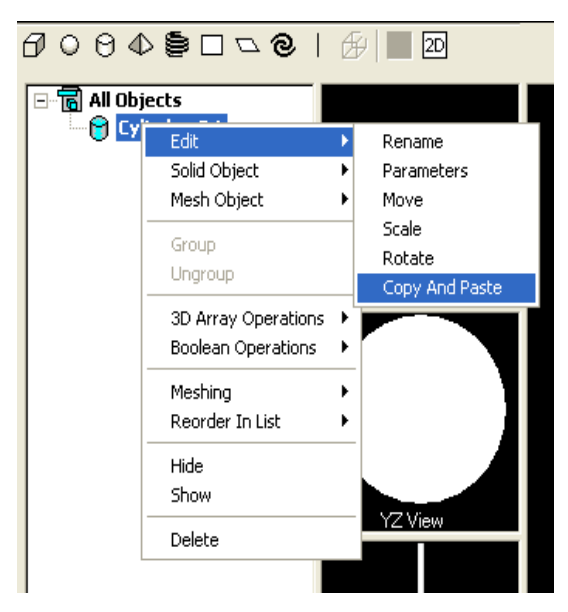

Рисунок 3 - Вид рабочего окна при моделировании дипольной антенны

В появившемся окне (рисунок 4) вводим необходимые параметры копирования.

| Copy and Paste Objects                     | × |
|--------------------------------------------|---|
| Bounding box of selected objects           |   |
| Minimum point ( 0.2000 , -0.5000 , -0.5000 | ) |
| Maximum point ( 31.0000 , 0.5000 , 0.5000  | ) |
| Centimeters                                |   |
| Distance (x,y,z) ([-31.4] 🐳 🛛 🔿 💭          | ) |
| Repeat 1 🕂 times                           |   |
| OK Cancel                                  |   |

Рисунок 4 - Вид рабочего окна при моделировании дипольной антенны

В окне редактирования геометрии (рисунок 5) появляется второй цилиндр

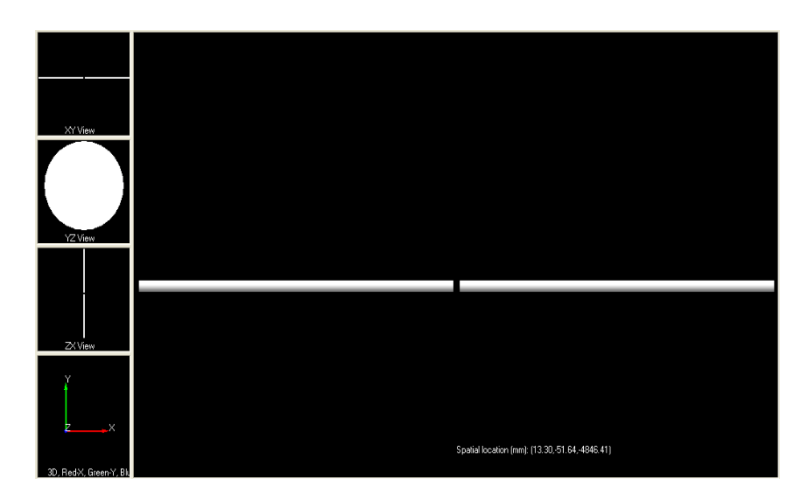

Рисунок 5 - Вид рабочего окна при моделировании дипольной антенны

В окне геометрии жмем на кнопку Mesh. С левой части окна в разделе New mesh parameters вводим следующие параметры: размерность сетки в сантиметрах, размер ячейки 0.588 см в каждом направлении, отступ вокруг модели 25 ячеек (рисунок 6). Ждем кнопку Generate Mesh.

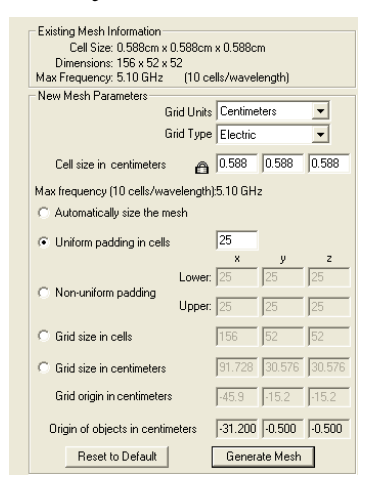

Рисунок 6 - Вид рабочего окна при моделировании дипольной антенны

В правой части окна визуально показана область, в которой программы будет производить расчеты (рисунок. 7).

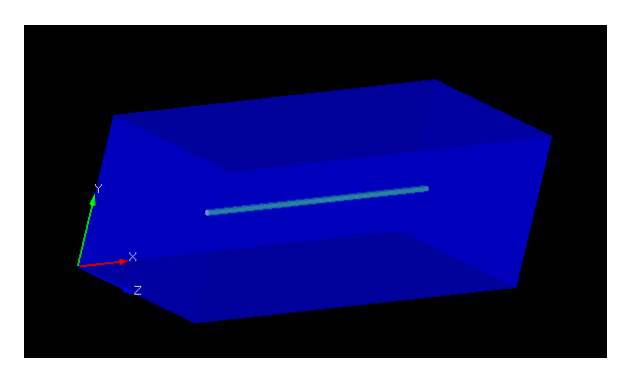

Рисунок. 7 - Вид рабочего окна при моделировании дипольной антенны (произведенный расчет)

Процесс размещения компонентов необходимо начинать с окна Geometry/View в режиме Mesh Mode. Для создания нагрузки будет использоваться простой резистор 50Ом. Его необходимо разместить в центре антенны. Для этого в геометрическом центре цилиндров жмем правой кнопкой мыши и в появившемся меню выбираем Edit Port (рисунок 8).

| Orbit                                   |  |  |
|-----------------------------------------|--|--|
| Pan                                     |  |  |
| Mouse Zoom                              |  |  |
| Zoom All                                |  |  |
| Zoom In                                 |  |  |
| Zoom Out                                |  |  |
| ✓ XY Plane                              |  |  |
| YZ Plane                                |  |  |
| ZX Plane                                |  |  |
| 3-D View                                |  |  |
| Edit Port                               |  |  |
| Save Data                               |  |  |
| Export View to Image File               |  |  |
| Mesh Object                             |  |  |
| Spatial location (mm): (-2.98.0.215.00) |  |  |
| Cell location: (78, 27, 26)(X: 0)       |  |  |

Рисунок 8 - Вид рабочего окна при моделировании дипольной антенны

После этого у нас откроется окно Run Parameters>Components/Ports в котором необходимо ввести значения компонента как показано на рисунке 9 и нажать кнопку Add Component.

| Ħ            | Port    | Туре         | (Amp/Phase) | Dir.(X,Y,Z)      | Load/Switch Type        | (R,L,C) or Switch Params (T | imestep,Duration) | Grid   |
|--------------|---------|--------------|-------------|------------------|-------------------------|-----------------------------|-------------------|--------|
|              | Y       | Voltage      | (1.00/0.00) | ×,(78,27,26)     | N/A                     | (5.00e+001,N,N)             |                   | Main   |
|              |         |              |             |                  |                         |                             |                   |        |
|              | pdate ( | Componen     | t           | Add componer     | nt E                    | elete component             | Delete All Co     | mponen |
| -            | arame   | ter Calcula  | tion        |                  |                         | Static Voltages             |                   |        |
|              | On      |              | ·           | Specify Active   | Feed: 1                 | Enable Solv                 | er Voltage Poin   | ts     |
| °0           | rt Spec | ifications - |             |                  |                         |                             |                   | _      |
| àr           | d: Ma   | in 💽         | •           | Series Voltage 🔹 |                         | Amplitude:                  | 1 (Volts)         |        |
| X-Directed - |         |              | •           | + Polarity       |                         | Phase: 0 (Degre             |                   | es]    |
|              |         |              |             | Parallel Load    | Ψ.                      | Besistance:                 | 50 (ohms)         |        |
|              | y 27    | ÷            |             |                  | $\Lambda\Lambda\Lambda$ | Canacitance:                | none pF (e        | -12 🔻  |
|              | z 26    | ÷            |             |                  |                         | Inductance:                 | none mH (e        | -3) 🔻  |
| Port         |         |              |             | (+)              |                         | Non-Linear Properties:      |                   | s      |
|              |         |              |             | <b>_</b>         |                         | Switch at                   | 1 timeste         |        |
|              |         |              |             |                  |                         |                             |                   |        |

Рисунок 9 - Вид рабочего окна при моделировании дипольной антенны

В окне Geometry/View можно увидеть размещенный нами компонент обозначенный зеленым цветом (рисунок 10).

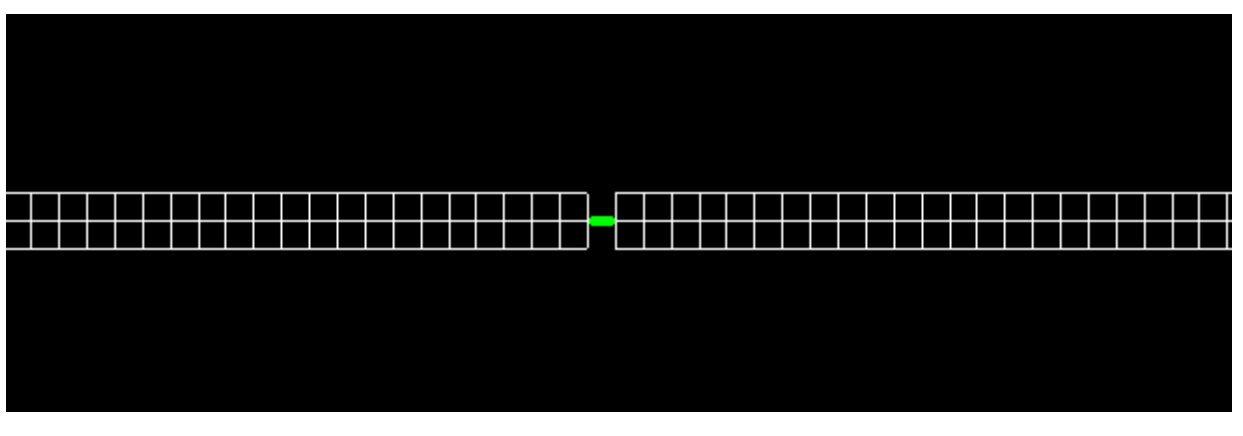

Рисунок 10 - Вид рабочего окна при моделировании дипольной антенны

## Задание параметров дипольной антенны

В ходе исследований было решено выбрать сигнал со следующими характеристиками:

Форма сигнала: Синусоидальный

Частота: 0.47 GHz

Количество временных отрезков: 2000

Данные параметры необходимо ввести окне Run Parameters>Waveform (рисунок 11).

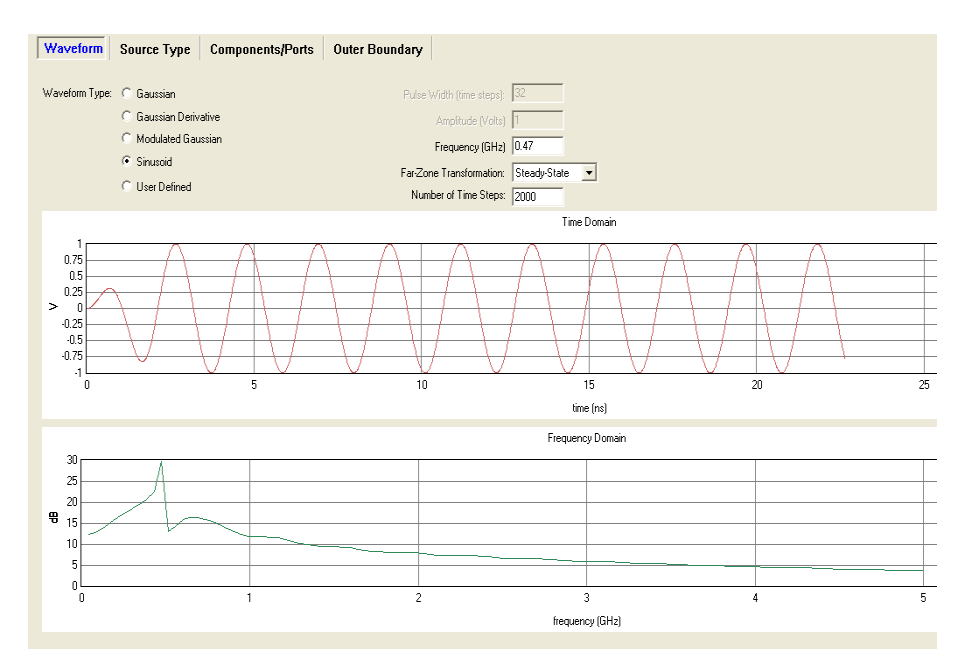

Рисунок 11 - Вид рабочего окна при моделировании дипольной антенны

Затем для создания визуализации распространения электромагнитного излучения необходимо задать области, в которых будет происходить сохранение. Для этого возвращаемся к окну Geometry/View нажимаем в любом месте

геометрического образа антенны правой мышкой и в появившемся меню выбиpaeм Save Data>Transient Fields (рисунок 12).

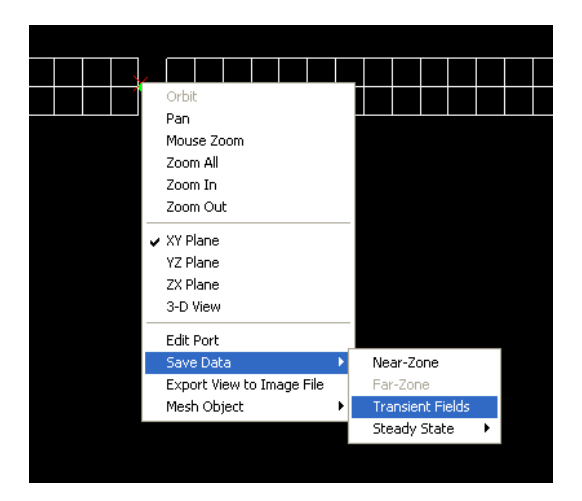

Рисунок 12 - Вид рабочего окна при моделировании дипольной антенны

В ячейке Ending Time Step вводим 800, остальные значения оставляем без изменений и нажимаем кнопку Add Sequence. Затем в окне Geometry/View в любом месте геометрической модели антенны нажимаем правой кнопкой мыши и в появившемся меню выбираем Save Data> Near-Zone (рисунок 13).

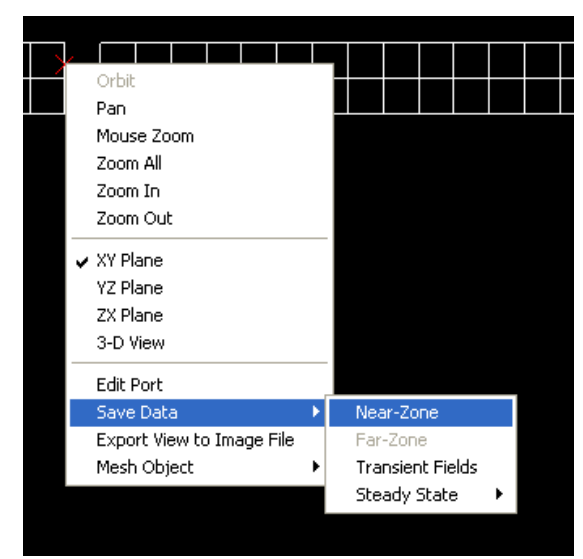

Рисунок 13 - Вид рабочего окна при моделировании дипольной антенны

В окне Save Near-Zone Data необходимо установить флажок для параметра Ez Total и нажать кнопку Add Point, затем установить флажок для параметра Jz и нажать кнопку Add Point (рисунок 14).

| Save Near-Zone Data    | Save Far-Zone Data         | Save Transient F | ield Snapshots |
|------------------------|----------------------------|------------------|----------------|
| S                      | aved Near-Zone Quantities  |                  | Г              |
| Field Quantity         | Location                   | Grid             |                |
| Ez Total               | x: 77, y: 27, z: 26        | Main Grid        |                |
| Jz                     | x: 77, y: 27, z: 26        | Main Grid        |                |
|                        |                            |                  |                |
|                        |                            |                  |                |
|                        |                            | i ii             |                |
| Add Point              | Delete Point               | Delete All       |                |
|                        | Available Field Quantities |                  | 7              |
| C Ex Scattered C Ex T  | otal C Hx Scattered C      | Hx Total 🔿 Jx    |                |
| C Ey Scattered C Ey Te | otal C Hy Scattered C      | HyTotal 🔿 Jy     |                |
| C Ez Scattered C Ez Te | otal C Hz Scattered C      | Hz Total 💿 Jz    |                |
|                        | Location                   |                  | 7              |
| Grid: Main 💌           | X: 77 🕂 Y: 27 📫            | Z: 26 📫          |                |
|                        |                            |                  |                |

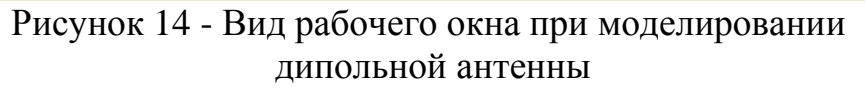

После этого геометрию антенны и отдельно сам проект необходимо сохранить. Это делается с помощью меню File>Geometry>Save и меню File>Project>Save (рисунок 15).

| File           | Edit      | Results | Hel | p          |        |     |
|----------------|-----------|---------|-----|------------|--------|-----|
| P              | Project 🕨 |         |     |            |        |     |
| G              | eometi    | 'Y      | •   | New        |        |     |
| 0              | uit       | Ctrl+C  | )   | Open       |        |     |
|                | ave       | Near-Z  | one | Save       | Ctrl+Y |     |
| 1.5            | , urc     | Hour 2  |     | Save As    |        |     |
| _              |           |         |     | Import     |        | Jua |
| Field Quantity |           | Export  |     |            |        |     |
|                | Ez Total  |         |     | 77 ir 27 z | 26     |     |

Рисунок 15 - Вид рабочего окна при моделировании дипольной антенны

Затем можно приступать к расчету. Для этого в окне Results>Run Calculation необходимо нажать на кнопку Calculate (рисунок 16).

| Γ | Run Calculation                                                                                                    | Plots                                                                            | Far-Zone Data   | FFT of Time Domain |
|---|----------------------------------------------------------------------------------------------------|----------------------------------------------------------------------------------|-----------------|--------------------|
|   |                                                                                                    |                                                                                  |                 | Undock             |
|   | 1 thread requested.                                                                                                    |                                                                                  |                 | ^                  |
|   | 1 thread allocated.                                                                                                    |                                                                                  |                 |                    |
|   | time stepping beginning<br>timestep 20 out of 2000<br>timestep 40 out of 2000<br>timestep 60 out of 2000<br>timestep 80 out of 2000 | , last time step<br>, 1.0% done.<br>, 2.0% done.<br>, 3.0% done.<br>, 4.0% done. | will be 2000    |                    |
|   | Priority                                                                                                    |                                                                                  |                 | Output Color:      |
|   | Low Normal                                                                                                    | High                                                                             | Number          | of Processors:     |
|   | · · · ·                                                                                                    | 1                                                                                | Coloulate       |                    |
|   | _                                                                                                    |                                                                                  |                 |                    |
|   |                                                                                                    | 1m, 4s                                                                           | est. remaining. |                    |
|   |                                                                                                    |                                                                                  |                 |                    |

Рисунок 16 - Вид рабочего окна при моделировании дипольной антенны

После окончания расчетов нужно заняться изучением результатов. Для этого в меню окна Geometry/View (рисунок 3.21) необходимо нажать на кнопку В появившемся окне в строке Transient Fields Sequence нажимаем на знак «+» делаем двойной щелчок мышью по открывшейся строчке. Затем кнопками с условными обозначениями можно управлять просмотром видеоизображения распространения электромагнитного излучения.

| 🐻 Field Controls                                 |                                 |  |  |  |  |  |  |  |  |
|--------------------------------------------------|---------------------------------|--|--|--|--|--|--|--|--|
| Unload all fields Import Field Files F           | Refresh Field List Options      |  |  |  |  |  |  |  |  |
| Single Transient Fields Transient Field Sequence |                                 |  |  |  |  |  |  |  |  |
| xy Plane Z=26, Time Step=1 to 800 by 10          |                                 |  |  |  |  |  |  |  |  |
| Imported Fields                                  | Imported Fields                 |  |  |  |  |  |  |  |  |
| Loaded Fields Transient Field Sequence: vy Pl    | ane 7-26. Time Step -1 to 800 b |  |  |  |  |  |  |  |  |
| Transient rield Sequence, Ay Fi                  | ane 2–20, nine scep–1 to 000 b  |  |  |  |  |  |  |  |  |
|                                                  |                                 |  |  |  |  |  |  |  |  |
| Field Sequence Controls                          | Active Field                    |  |  |  |  |  |  |  |  |
|                                                  | Field MagE                      |  |  |  |  |  |  |  |  |
|                                                  | Scale dB 💌                      |  |  |  |  |  |  |  |  |
| 0 🗧 79 🗧                                         | Increment 10                    |  |  |  |  |  |  |  |  |
| Start Stop                                       | Interpolation 1                 |  |  |  |  |  |  |  |  |
|                                                  | Mode Normal 💌                   |  |  |  |  |  |  |  |  |
| Auto Repeat                                      | Brightness                      |  |  |  |  |  |  |  |  |
|                                                  | Apply                           |  |  |  |  |  |  |  |  |
| Export Mpeg                                      | Full Scale Values               |  |  |  |  |  |  |  |  |
| Selected Field Filename 1.xy26.t62               | 1.fld                           |  |  |  |  |  |  |  |  |

Рисунок 17 - Вид рабочего окна при моделировании дипольной антенны

Полученное видеоизображение можно сохранить как видеофайл, или каждый кадр как отдельный рисунок (рисунок 18-21). Для этого в окне Field Controls жмем кнопку Export Mpeg и в появившемся окне вводим в ячейке framerate 30 и ставим флажки на значениях Automatically Grab Snapshots и Save JPEG of Each Snapshot а также указываем путь к папке в которой будет сохраняться видеофайл. Затем возвращаемся к окну Field Controls и нажимаем кнопку Play. После окончания расчетов в окне MPEG Exporter убираем флажек с значения Automatically Grab Snapshots и жмем кнопку Encode.

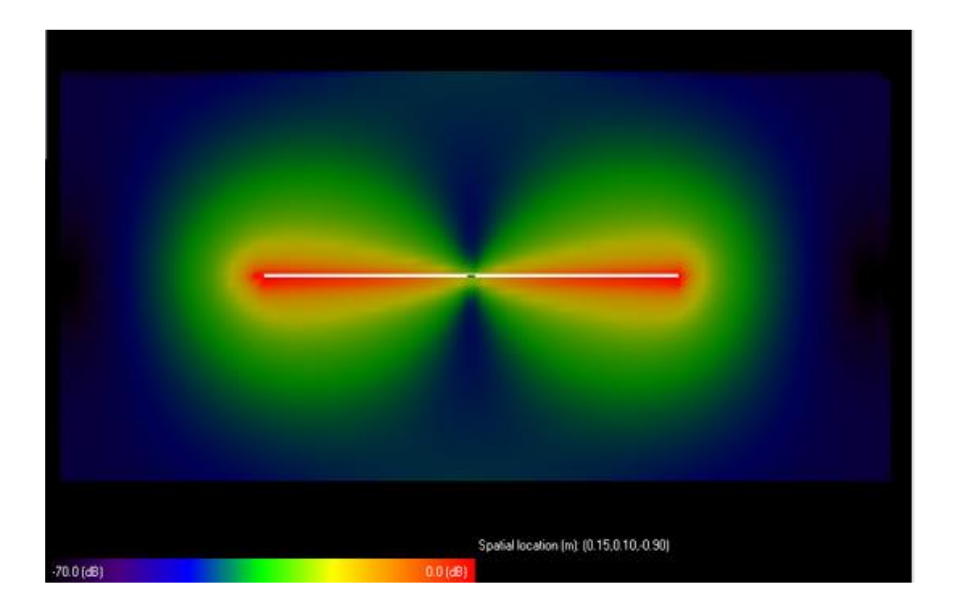

Sprid location (m): (10:6: 0.01:00)

Рисунок 18 - Результат моделирования дипольной антенны

Рисунок 19 - Результат моделирования дипольной антенны (сохраненный отдельными рисунками)

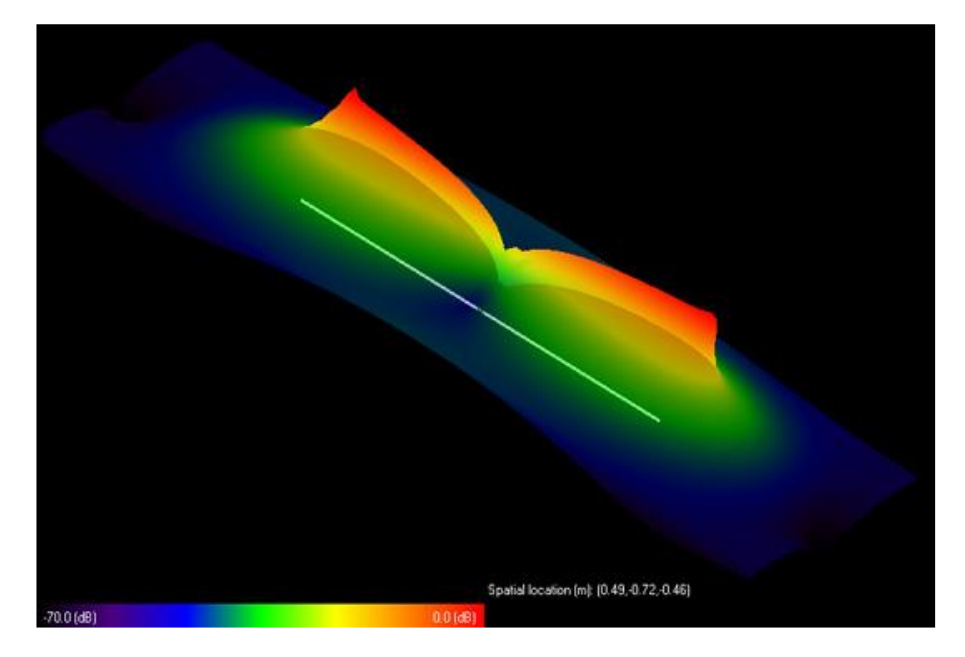

Рисунок 20 - Результат моделирования дипольной антенны (сохраненный отдельными рисунками)

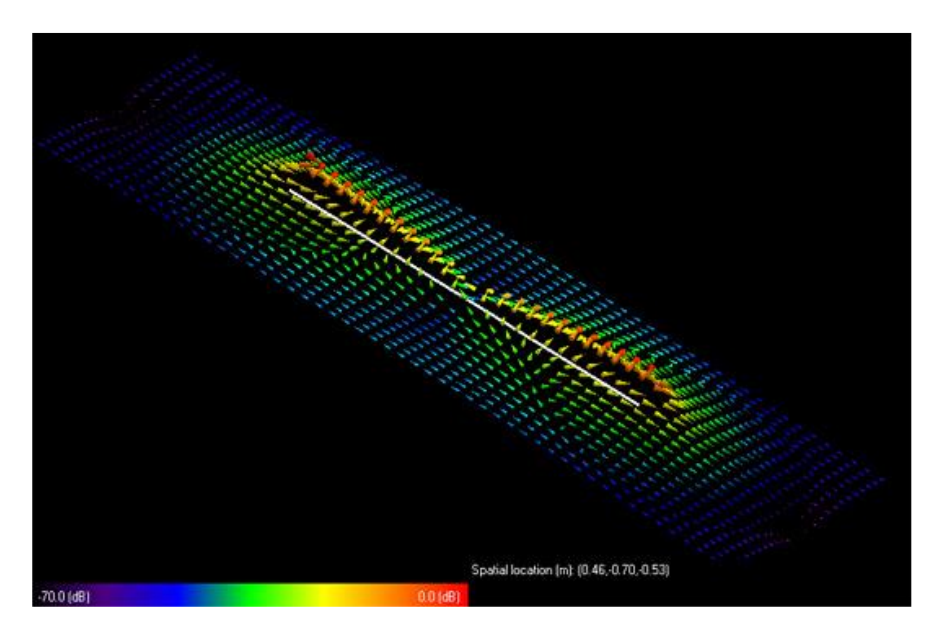

Рисунок 21 - Результат моделирования дипольной антенны (сохраненный отдельными рисунками)

Для получения результатов в виде графических зависимостей необходимо перейти к окну Results>Plots. В разделе окна Available Data Of Selected Туре выделяем третью строчку и жмем на кнопку Add Selected Plot. Затем нажимаем на кнопку Edit Plot Parameters и в появившемся окне подписываем оси Time (ns) и Voltage. Жмем кнопку Apply и в окне Results>Plots кнопку Plot. Получаем график (рисунок 22).

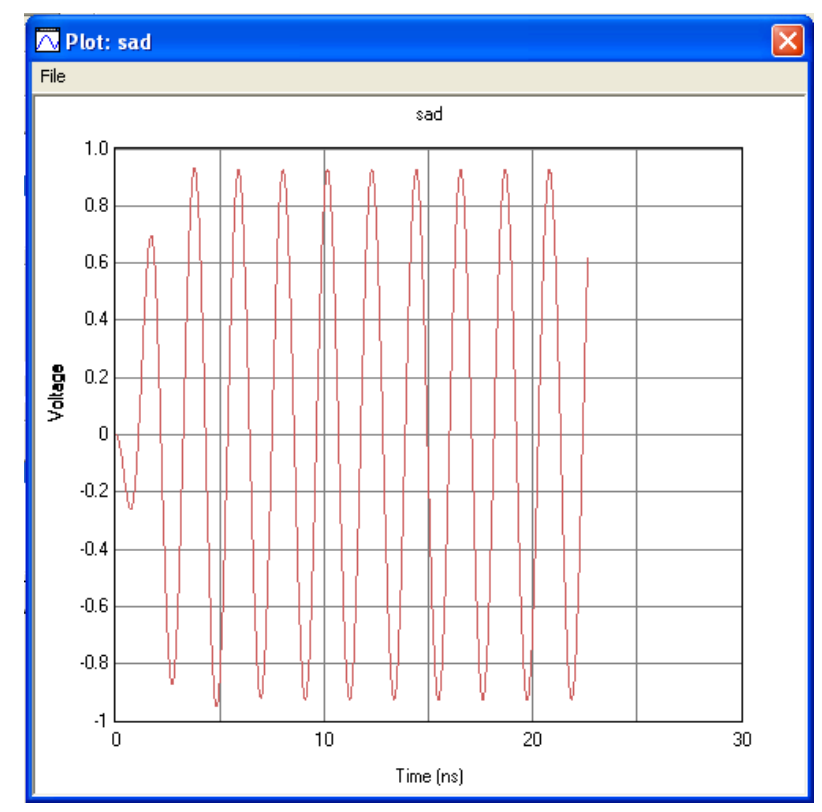

Рисунок 22 - Результаты моделирования представленные графической зависимостью

## СПИСОК ИСПОЛЬЗУЕМЫХ ИСТОЧНИКОВ

1. Предельно допустимые уровни электромагнитного излучения радиосредств сотовых систем подвижной связи / А.Л. Бузов, Ю.И. Кольчугин, К.В. Никонова и др. // Электросвязь. – 1997. – N 10. – С.24-25.

2. Временные допустимые уровни (ВДУ) воздействия электромагнитных излучений, создаваемых системами сотовой связи: Гигиенические нормативы. ГН 2.1.8 / 2.2.4.019-94. - М.: Информ.-издат. центр Госкомсанэпиднадзора России, 1995. – 7 с.

3. Антенно-фидерные устройства базовых станций подвижной связи: экологическая безопасность / А.Л. Бузов, Л.С. Казанский, В.А. Романов, Сподобаев Ю.М. // Мобильные системы. - 1998. - N 2. - С. 15-18.

5. Сподобаев Ю.М., Кубанов В.П. Оценка риска от воздействия ЭМП комплексов телекоммуникационных технических средств // Электромагнитные поля и здоровье человека: Материалы 2-й Междунар. конф. "Пробл. электромагн. безопасности человека. Фундамент. и прикл. исслед. Нормирование ЭМП: философия, критерии и гармонизация". 1999 г., Москва. – М., 1999. – С. 105-106.